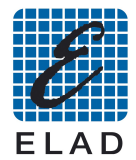

## SNA2550 USB driver installation Windows Vista

If the language of your operative system is not supported by the program Dpinst.exe, install the usb driver of the SNA2550 using the Windows automatic driver installation procedure.

Connect the SNA2550 to a free USB 2.0 port of the PC, then turn on the instrument. The Windows driver installation procedure will start automatically.

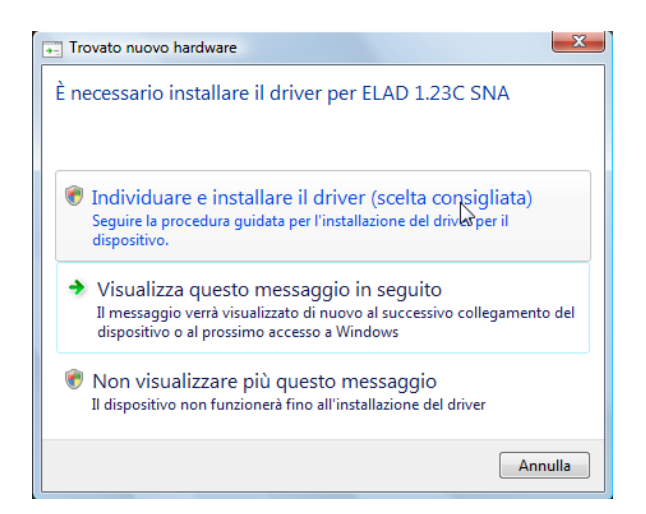

Select the first option to install the driver

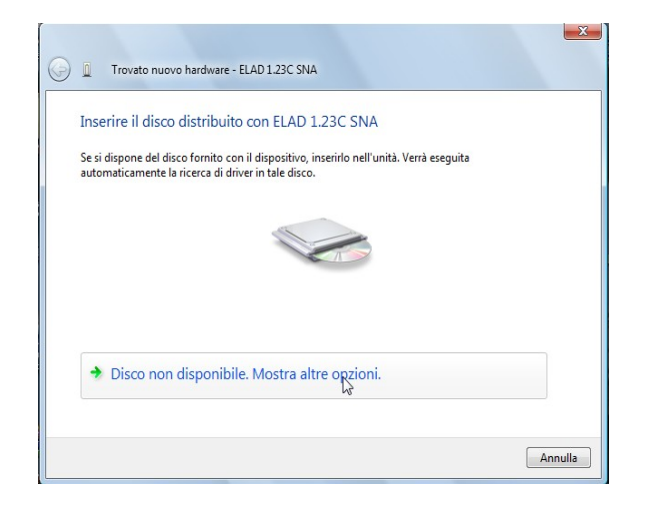

Continue by clicking on "Show other options" button.

Select the second option to follow the procedure for expert users, the driver must to be selected manually.

| Verà verificate la disponibilità di una procedura per il corretto funzionamento del<br>dispositivo.<br>Cerca il software del driver nel computer (utenti esperti)<br>Il software del driver verà individuato e installato manualmente. | + | Cerca una soluzione                                                                                  |
|----------------------------------------------------------------------------------------------------|---|----------------------------------------------------------------------------------------------------|
| Cerca il software del driver nel computer (utenti esperti)<br>Il software del driver verrà individuato e installato manualmente.                                                                                                    |   | Verrà verificata la disponibilità di una procedura per il corretto funzionamento del<br>dispositivo. |
| Il software del driver verà individuato e installato manualmente.                                                                                                    | 4 | Cerca il software del driver nel computer (utenti esperti)                                           |
|                                                                                                    | 1 | Il software del driver verà individuato e installato manualmente.                                    |
| 3                                                                                                    |   | la la la la la la la la la la la la la l                                                             |

- 22

| Trovato nuovo hardware - ELAD 1.230              | SNA |       |        |         |
|--------------------------------------------------|-----|-------|--------|---------|
| Cerca driver nel computer                        |     |       |        |         |
| Specificare il percorso in cui cercare i driver: |     |       |        |         |
| C:\Program Files\SNA2550\driver                  |     | ▼ Sfo | glia   |         |
|                                                  |     |       |        |         |
|                                                  |     |       |        |         |
|                                                  |     |       |        |         |
|                                                  |     |       |        |         |
|                                                  |     |       |        |         |
|                                                  |     |       | Avarti | Annulla |

Select the folder: C:\Program Files\SNA2550\driver

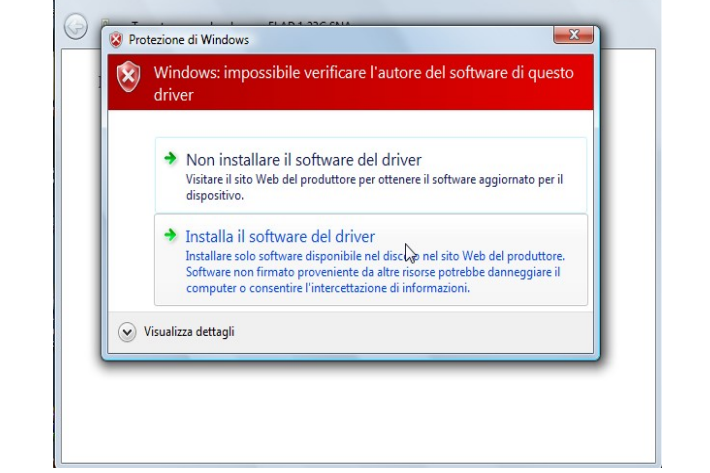

23

Ignore the warning and continue by click on the second option to install the driver

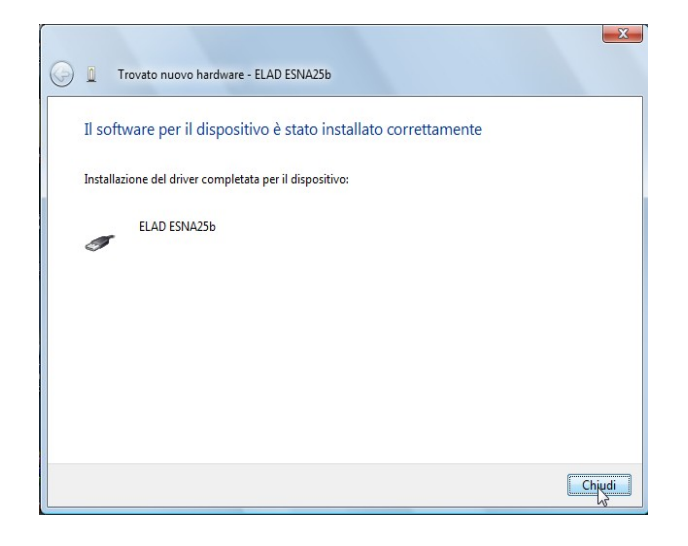

Driver installation completed